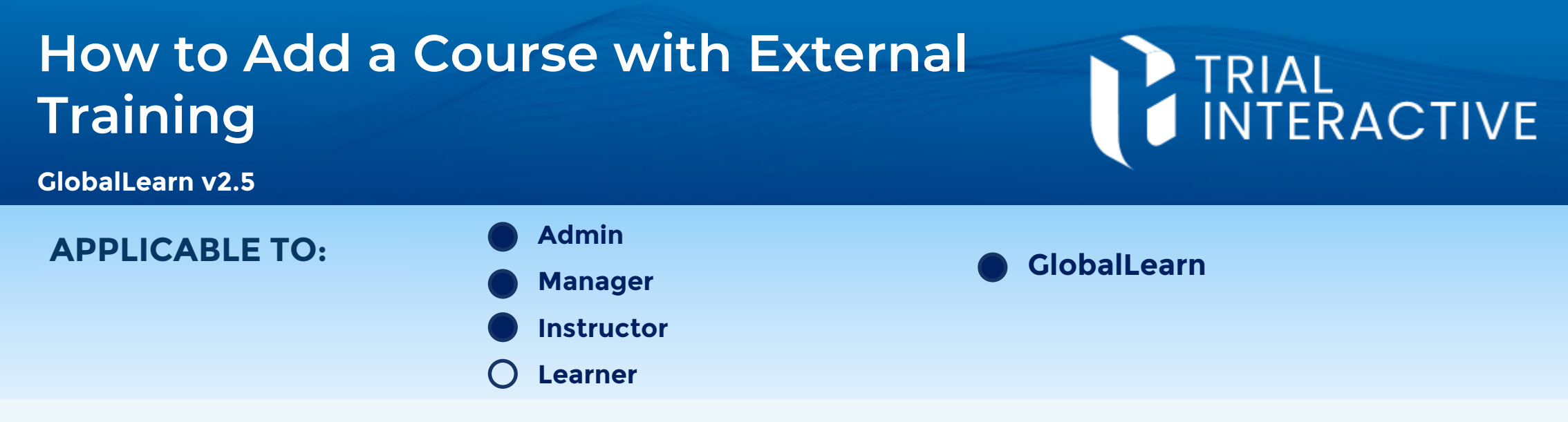

This document guides users in the process of creating a course in Global Learn, where an External Training has already been carried out and respective certificates issued.

Log in to Global Learn; in the main menu, expand Transcript and select External Training.

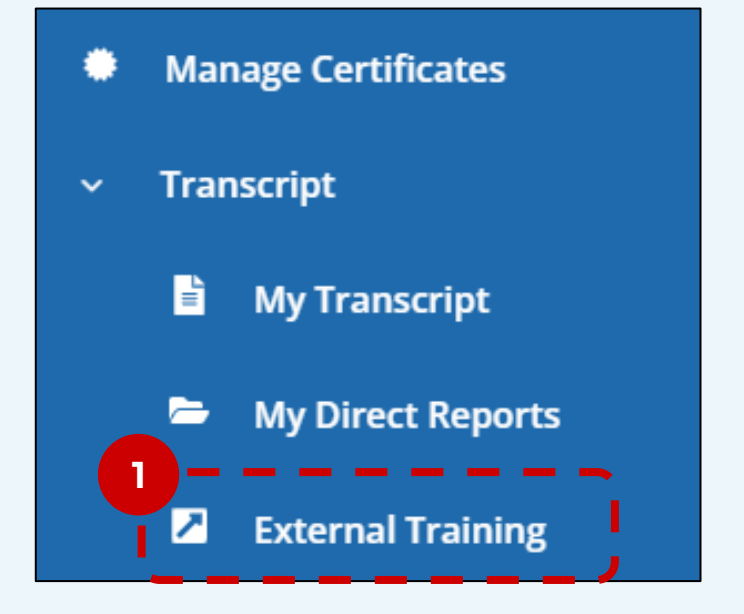

2 Click on Add New Record.

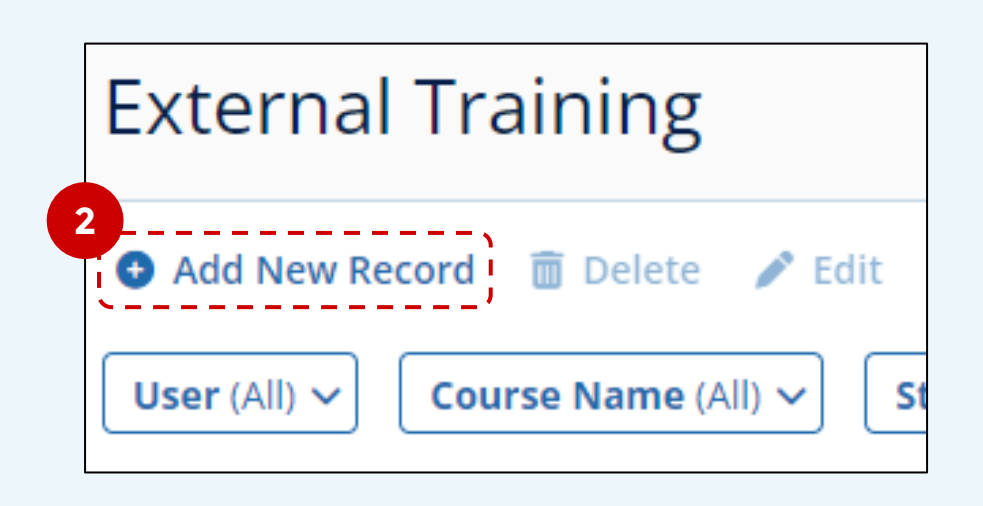

3 Complete the details for course creation (see related material if needed).

Add New Record

![](_page_0_Figure_8.jpeg)

![](_page_0_Picture_9.jpeg)

Page 1 of 3 November 2024

## How to Add a Course with External Training

![](_page_1_Picture_1.jpeg)

GlobalLearn v2.5

## 4 Select the users that have participated in the External Training event.

![](_page_1_Figure_4.jpeg)

5 Upload the external certificate(s) by Drag&Drop or browsing local files(click on the cloud-shaped icon). Selection will be listed under the upload box.

| <b>1</b> General Information | Evidence Tracking |
|------------------------------|-------------------|
| <b>2</b> User Enrollment     | 5                 |

![](_page_1_Figure_7.jpeg)

![](_page_1_Picture_8.jpeg)

Page 2 of 3 November 2024

## How to Add a Course with External Training

![](_page_2_Picture_1.jpeg)

GlobalLearn v2.5

6 Set your completion preferences. See step 7 if unlocking either option.

| 1 | General Information | Completion Settings                      |                               |                            |              |
|---|---------------------|------------------------------------------|-------------------------------|----------------------------|--------------|
| 2 | User Enrollment     | ☑ Use Same Document for All Users        | External Training Certificate | e1.pdf 🗸                   |              |
| 3 | Evidence Tracking   | ✓ Use Same Completion Date for All Users |                               | /                          |              |
| 4 | Completion Settings | Name                                     | Email                         | Study/Site                 | Group        |
| 5 | Poview & Confirm    | Larry Potter                             | i pomorgi a co                |                            | <b>IRE 2</b> |
|   |                     | Larry Secombe                            | any planetait on              | B101 - Bathgate - Scotland | <b>IRE</b> 4 |

7 [optional] If either Document or Completion Date are unselected (not same for every user) use the panels on the right to make your selection.

| Completion Date | Upload Evidence on Behalf of Learner                                                            |                 |
|-----------------|-------------------------------------------------------------------------------------------------|-----------------|
| 04/09/2024      | External Training Certificate1.pdf                                                              | ]               |
| 04/09/2024<br>7 | External Training Certificate1.pdf  Select Evidence Document External Training Certificate1.pdf | )<br> <br> <br> |

| 8 | Review the settings for each step (expand as needed), then click <b>Add Record</b> to |   |                     |  |                  |  |  |
|---|---------------------------------------------------------------------------------------|---|---------------------|--|------------------|--|--|
|   | complete.                                                                             | 0 | General Information |  | Review & Confirm |  |  |
|   |                                                                                       | 2 | User Enrollment     |  | General Info     |  |  |

![](_page_2_Picture_8.jpeg)

![](_page_2_Picture_9.jpeg)

Page 3 of 3 November 2024